This article was auto-translated without any proofreading 这篇文章是自动翻译的,没有任何校对

在本教程中, 您将学习如何在 Linux 设备上设置 OpenVPN 应用程序。这种 方法是一种行之有效的方法, 可以从中国、阿联酋、俄罗斯等具有互联网限 制的国家/地区轻松连接到 VPN。

你将学到如何:

- 获取您的凭据
- 安装 OpenVPN 包
- 下载配置文件
- 连接到 VPN

您将需要运行 Linux 操作系统的设备和有效的 Surfshark 订阅。如果您还没 有订阅,可以在此处获取。

## 获取您的凭据

 1. 请访问<u>surfshark.com</u>并登录您的帐户。 <u>您可以在此处找到直接链</u> <u>接</u>。

如果此链接无效,请<u>尝试使用此页面</u>。

2. 转到 VPN -> Manual setup -> Manual -> Credentials 并复制 Username 和 Password。

| 💋 Surfshark®                                           | Setup methods |   |                                                                                                    |
|--------------------------------------------------------|---------------|---|----------------------------------------------------------------------------------------------------|
| VPN ^<br>Secure your digital life on                   | 🄯 Manual      | > | Files Credentials                                                                                                    |
| Apps & extensions                                      | nouter        | > | These login details are only valid for manual setup.                                                                                                    |
| Smart DNS<br>Manual setup                              | Shadowsocks   | > | jWPA                                                                                                    |
| َنْ: Alert ۲<br>Instant alerts about data<br>leaks.    |               |   | Generate new credentials                                                                                                    |
| Search<br>Private search that doesn't<br>track you.    |               |   | In case you generate new credentials, previously manually configured devices will stop working and you will need to set them up again with new credentials. |
| Account settings      Settings, subscription and more. |               |   |                                                                                                    |

## 安装 OpenVPN 包

1. 打开终端窗口。您可以通过按**Ctrl+Alt+T**键或通过您的应用程序菜单导 航到它来执行此操作。

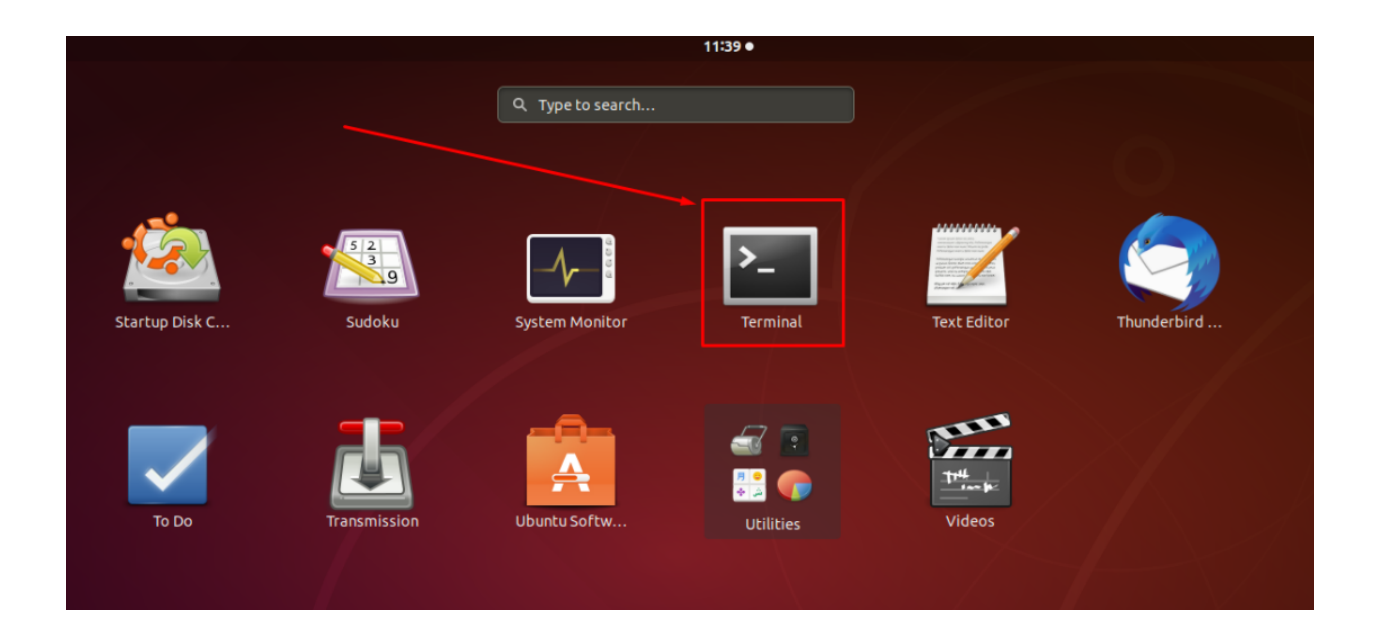

 输入此命令以安装所有必需的软件包:sudo apt-get install openvpn unzip您可能需要输入计算机密码以确认此过程。在这种情况下,输入 密码并按Enter 键。

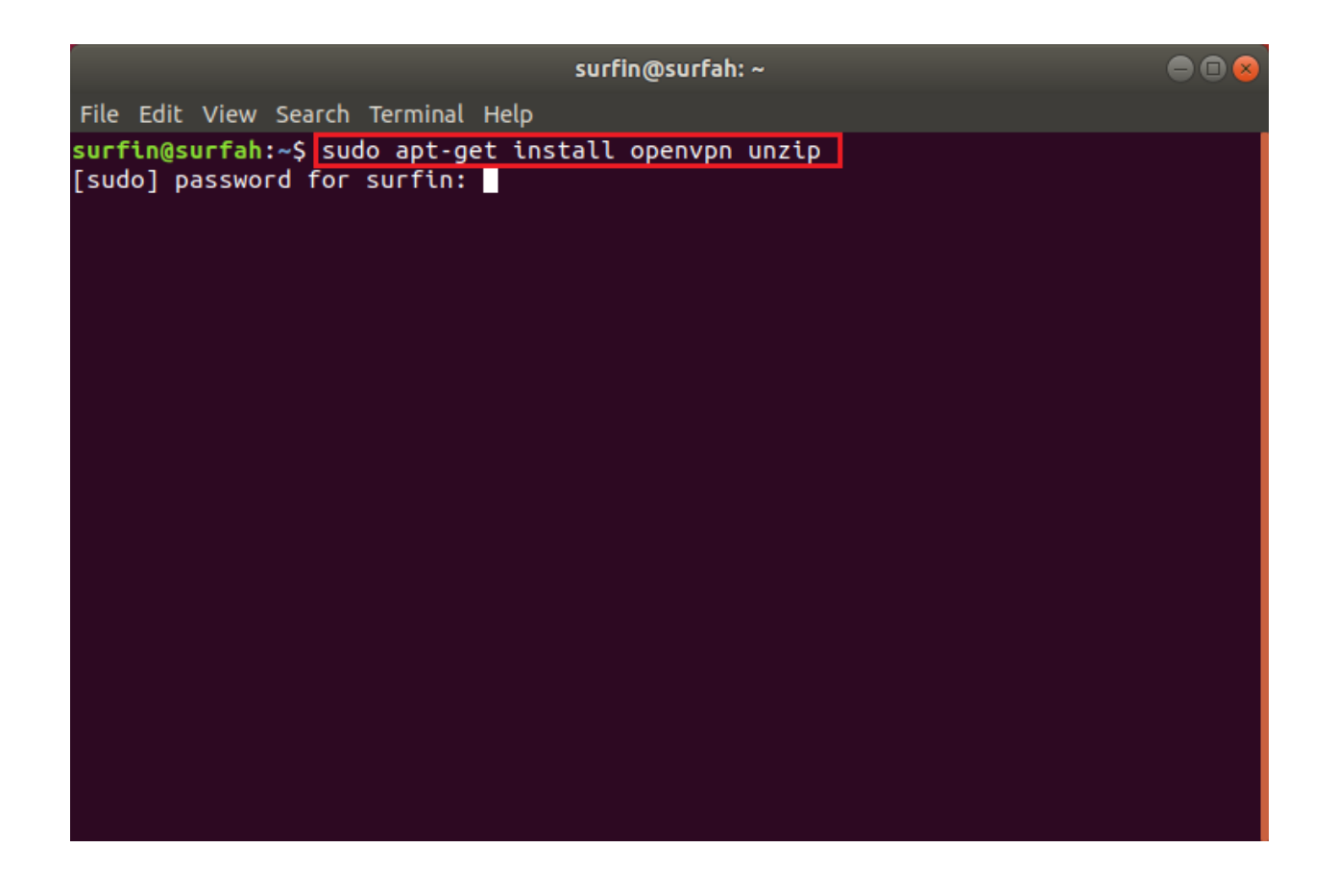

## 下载配置文件

9. 导航到 OpenVPN 目录。您可以通过输入以下命令来执行此操作:cd /etc/openvpn

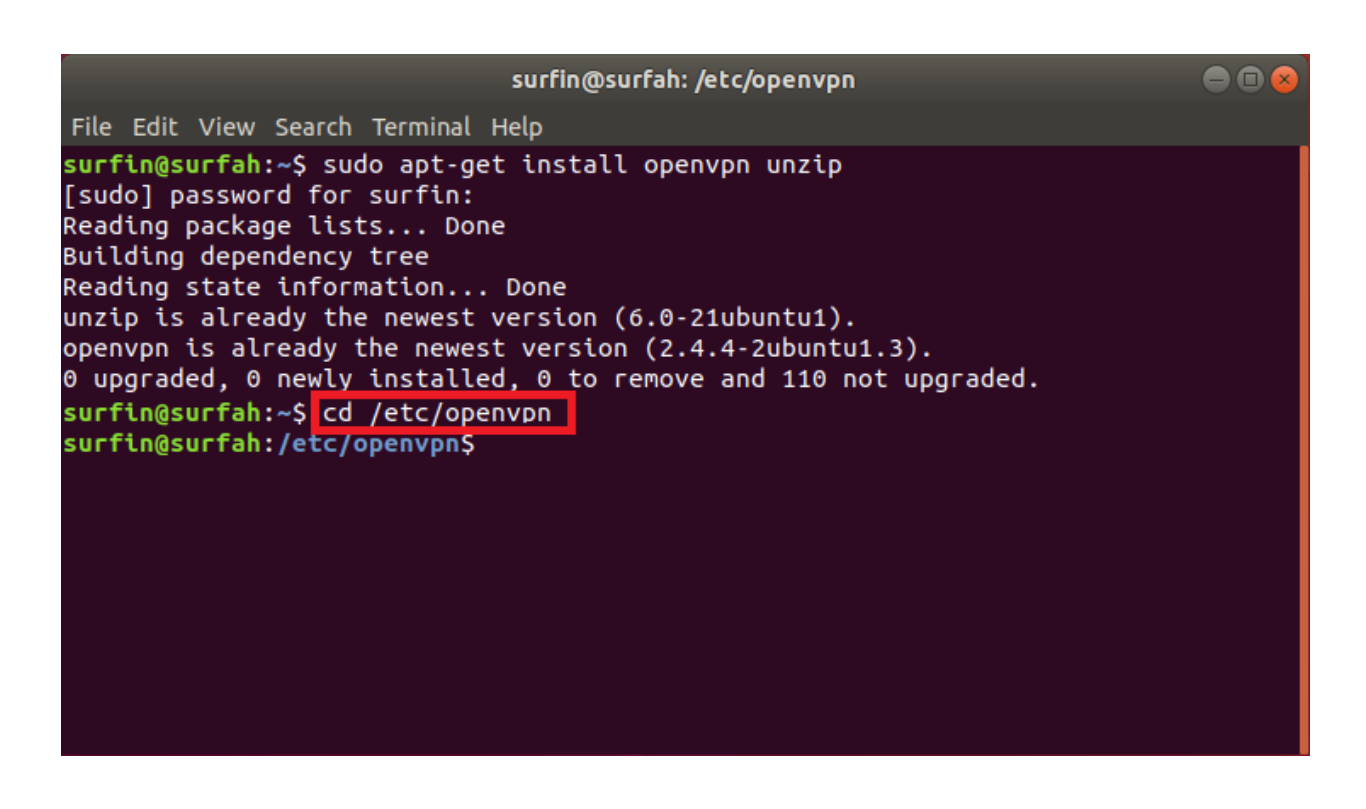

 下载 Surfshark OpenVPN 配置文件 :sudo wget https://surfshark.zendesk.com/hc/article\_attachments/360018527 519/configurations.zip

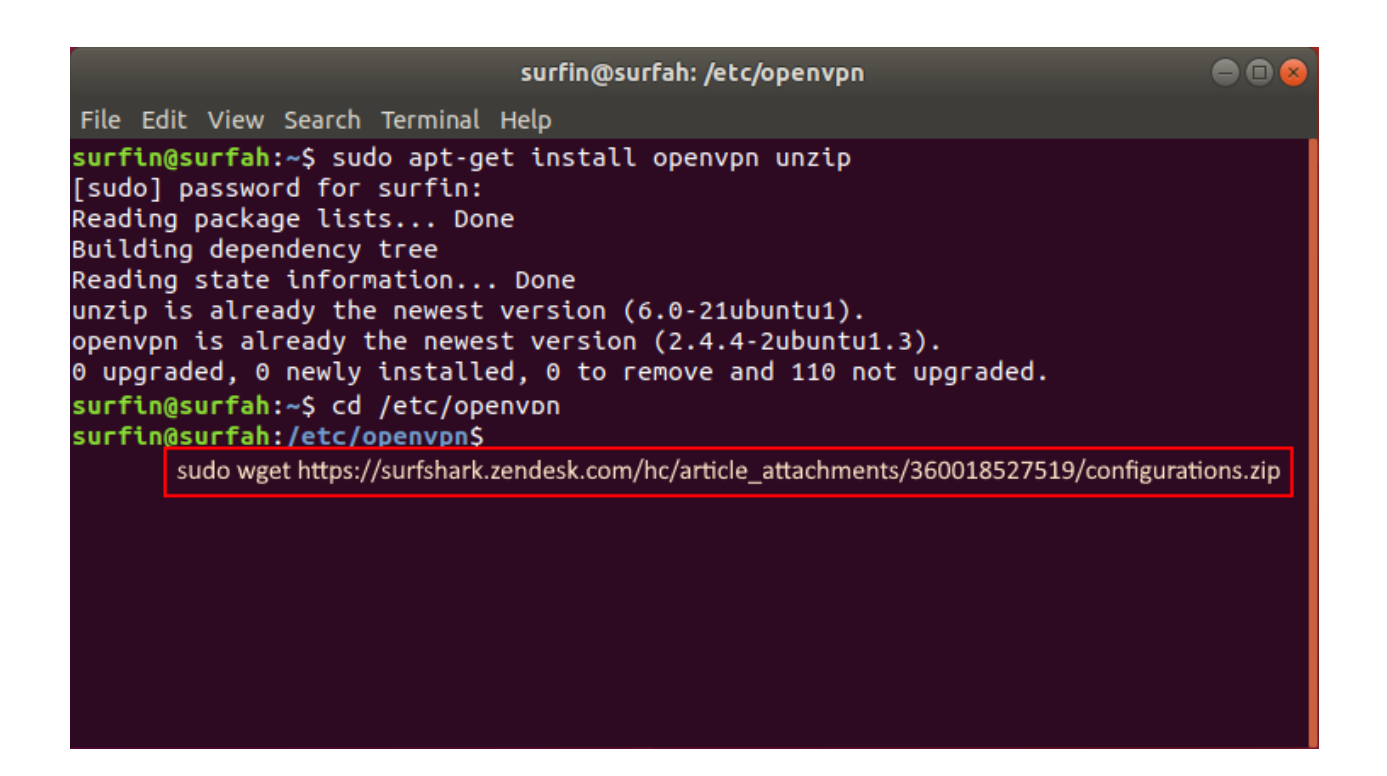

3. 提取configurations.zip 用这个命令:执行sudo解压配置

|                |                         |                      |                               |                                  | surfi                    | n@surf                     | ah: /etc/oj                      | penvpn       |  |  |
|----------------|-------------------------|----------------------|-------------------------------|----------------------------------|--------------------------|----------------------------|----------------------------------|--------------|--|--|
| File           | Edit                    | View                 | Search                        | Terminal                         | Help                     |                            |                                  |              |  |  |
| surf<br>Arch   | in@s                    | urfah<br>con         | :/etc/o<br>figurat            | openvpn\$<br>tions               | sudo                     | unzip                      | configu                          | rations      |  |  |
| in<br>in       | nflat<br>nflat          | ing:<br>ing:         | al-tia<br>al-tia              | prod.su                          | fshar<br>fshar           | k.com_<br>k.com_           | tcp.ovp                          | n<br>n       |  |  |
| ir<br>ir       | nflat<br>nflat          | ing:<br>ing:         | au-adl.<br>au-per.            | prod.su                          | fshar<br>fshar           | k.com_<br>k.com_<br>k.com_ | _udp.ovp<br>_udp.ovp<br>_tcp.ovp | ח<br>ח<br>ח  |  |  |
| in<br>in       | nflat<br>nflat          | ing:<br>ing:         | au-per<br>au-bne              | prod.su                          | fshar<br>fshar           | k.com_<br>k.com_           | udp.ovp                          | n<br>n       |  |  |
| in<br>in       | nflat<br>nflat          | ing:<br>ing:         | au-mel.<br>au-mel.            | .prod.su                         | rfshar<br>fshar          | k.com_<br>k.com_<br>k.com_ | _udp.ovp<br>_tcp.ovp<br>_udp.ovp | יי<br>ח<br>ח |  |  |
| in<br>in       | nflat<br>nflat          | ing:<br>ing:         | au-syd<br>au-syd              | prod.su                          | fshar<br>fshar           | k.com_<br>k.com_           | tcp.ovp                          | n<br>n       |  |  |
| ir<br>ir       | iflat<br>iflat<br>iflat | ing:<br>ing:<br>ing: | at-vie.<br>at-vie.<br>az-bak. | .prod.su<br>.prod.su<br>.prod.su | rfshar<br>fshar<br>fshar | k.com_<br>k.com_<br>k.com  | _tcp.ovp<br>_udp.ovp<br>tcp.ovp  | ח<br>ח<br>ח  |  |  |
| in<br>in       | nflat<br>nflat          | ing:<br>ing:         | az-bak<br>be-bru              | prod.su                          | fshar<br>fshar           | k.com_<br>k.com_           | udp.ovp<br>tcp.ovp               | n<br>n       |  |  |
| in<br>in<br>in | iflat<br>iflat<br>iflat | ing:<br>ing:<br>ing: | be-bru<br>ba-sjj<br>ba-sij    | prod.su                          | fshar<br>fshar<br>fshar  | k.com_<br>k.com_<br>k.com  | udp.ovp<br>tcp.ovp               | n<br>n       |  |  |
| in             | flat                    | ing:                 | br-sao.<br>'                  | prod.su                          | fshar                    | k.com_                     | tcp.ovp                          | n            |  |  |

4. 要查看所有可用服务器的列表,请输入 I s

| surfin@surfah: /etc/openvpn                                                                                                    | ● 🛛 😣 |
|----------------------------------------------------------------------------------------------------|-------|
| File Edit View Search Terminal Help                                                                                                    |       |
| File Edit View Search Terminal Help<br>surfin@surfah:/etc/openvpn\$ ls<br>ae-dub.prod.surfshark.com_tcp.ovpn<br>ae-dub.prod.surfshark.com_tcp.ovpn<br>al-tia.prod.surfshark.com_tcp.ovpn<br>at-vie.prod.surfshark.com_tcp.ovpn<br>au-adl.prod.surfshark.com_tcp.ovpn<br>au-adl.prod.surfshark.com_tcp.ovpn<br>au-bne.prod.surfshark.com_tcp.ovpn<br>au-bne.prod.surfshark.com_tcp.ovpn<br>au-bne.prod.surfshark.com_tcp.ovpn<br>au-bne.prod.surfshark.com_tcp.ovpn<br>au-mel.prod.surfshark.com_tcp.ovpn<br>au-mel.prod.surfshark.com_tcp.ovpn<br>au-mel.prod.surfshark.com_tcp.ovpn<br>au-mel.prod.surfshark.com_tcp.ovpn<br>au-per.prod.surfshark.com_tcp.ovpn<br>au-per.prod.surfshark.com_tcp.ovpn<br>au-per.prod.surfshark.com_tcp.ovpn |       |
| au-syd.prod.surfshark.com_tcp.ovpn                                                                                                    |       |
| az-bak.prod.surfshark.com_udp.ovpn<br>az-bak.prod.surfshark.com_udp.ovpn<br>ba-sjj.prod.surfshark.com_udp.ovpn<br>ba-sjj.prod.surfshark.com_udp.ovpn<br>be-bru.prod.surfshark.com_tcp.ovpn<br>be-bru.prod.surfshark.com_udp.ovpn<br>bg-sof.prod.surfshark.com_udp.ovpn                                                                                                    |       |

## 连接到 VPN

 1. 从列表中选择您要连接的服务器并复制代表该服务器主机名的主机名 (URL)。

|                                                                                                    | surfin@surfah:                                                                                                    | /etc/openvpn |  |
|----------------------------------------------------------------------------------------------------|----------------------------------------------------------------------------------------------------|--------------|--|
| File Edit View Search                                                                                                    | h Terminal Help                                                                                                    |              |  |
| us-nyc-st003.prod.<br>us-nyc-st003.prod.<br>us-nyc-st004.prod.<br>us-nyc-st004.prod.<br>us-nyc-st005.prod.<br>us-orl.prod.surfsh<br>us-orl.prod.surfsh<br>us-phx.prod.surfsh | surfshark.com_tcp.ovpn<br>surfshark.com_udp.ovpn<br>surfshark.com_tcp.ovpn<br>surfshark.com_udp.ovpn<br>surfshark.com_tcp.ovpn<br>surfshark.com_udp.ovpn<br>ark.com_tcp.ovpn<br>ark.com_udp.ovpn<br>ark.com_tcp.ovpn |              |  |
| us-phx.prod.surfsh                                                                                                    | ark.com_udp.ovpn                                                                                                    |              |  |
| us-sea.prod.surfsh                                                                                                    | ark.com_ccp.ovpn                                                                                                    |              |  |
| us-sfo.prod.surfsh                                                                                                    | ark.com tcp.ovpn                                                                                                    |              |  |
| us-sfo.prod.surfsh                                                                                                    | ark.com_udp.ovpn                                                                                                    |              |  |
| us-slc.prod.surfsh                                                                                                    | ark.com_tcp.ovpn                                                                                                    |              |  |
| US-Slc prod curfeb                                                                                                    | rk.com_udp.ovpn                                                                                                    |              |  |
| us-s <u>C</u> opy                                                                                                    | k.com_tcp.ovpn                                                                                                    |              |  |
| US-S Copy as <u>H</u> TML                                                                                                    | rk.com_udp.ovpn                                                                                                    |              |  |
| us-t <u>P</u> aste                                                                                                    | rk.com_tcp.ovpn                                                                                                    |              |  |
| US-T<br>Volto Read-Only                                                                                                    | rk.com_udp.ovpn                                                                                                    |              |  |
|                                                                                                    | rk.com_tcp.ovpn                                                                                                    |              |  |
| Preferences                                                                                                    |                                                                                                    |              |  |
| Za-j New <u>W</u> indow                                                                                                    |                                                                                                    |              |  |
| surf New <u>T</u> ab                                                                                                    | openvpn\$                                                                                                    |              |  |

2. 通过输入以下命令连接到此服务器 :sudo openvpn将服务器名称粘贴 到此处例如,如果您想连接到US\_udp服务器,这将是命令 sudo openvpn US\_udp.ovpn

| surfin@surfah: /etc/openvpn                                                                                                    |  |
|----------------------------------------------------------------------------------------------------|--|
| File Edit View Search Terminal Help                                                                                              |  |
| us-nyc-st003.prod.surfshark.com_tcp.ovpn<br>us-nyc-st003.prod.surfshark.com_udp.ovpn<br>us-nyc-st004.prod.surfshark.com_tcp.ovpn |  |
| us-nyc-st004.prod.surfshark.com_udp.ovpn                                                                                         |  |
| us-nyc-st005.prod.surfshark.com_udp.ovpn                                                                                         |  |
| us-orl.prod.surfshark.com_tcp.ovpn                                                                                               |  |
| us-orl.prod.surfshark.com_udp.ovpn                                                                                               |  |
| us-phx.prod.surfshark.com_tcp.ovpn                                                                                               |  |
| us-phx.prod.surfshark.com_udp.ovpn                                                                                               |  |
| us-sea.prod.surfshark.com_ucp.ovpn                                                                                               |  |
| us-sea.prod.surfshark.com/cop.ovpn                                                                                               |  |
| us-sfo.prod.surfshark.com_udp.ovpn                                                                                               |  |
| us-slc.prod.surfshark.com tcp.ovpn                                                                                               |  |
| us-slc.prod.surfshark.com_udp.ovpn                                                                                               |  |
| us-stl.prod.surfshark.com_tcp.ovpn                                                                                               |  |
| us-stl.prod.surfshark.com_udp.ovpn                                                                                               |  |
| us-tpa.prod.surfshark.com_tcp.ovpn                                                                                               |  |
| us-tpa.prod.surfshark.com_udp.ovpn                                                                                               |  |
| vn-hcm.prod.surfshark.com_tcp.ovpn                                                                                               |  |
| vn-hcm.prod.surfshark.com_udp.ovpn                                                                                               |  |
| za-jnb.prod.surfshark.com_tcp.ovpn                                                                                               |  |
| za-jnb.prod.surfshark.com_udp.ovpn                                                                                               |  |
| surfin@surfah:/etc/openvpn\$ sudo openvpn us-slc.prod.surfshark.com_udp.ovpn                                                     |  |

3. 在连接到服务器之前,您应该输入 Surfshark 服务凭据。这些是您在 "获取您的凭据"部分中收集的凭据。然后按回车。

| surfin@surfah: /etc/openvpn                                                                                                    |   |
|----------------------------------------------------------------------------------------------------|---|
| File Edit View Search Terminal Help                                                                                                    |   |
| <pre>us-nyc-st005.prod.surfshark.com_udp.ovpn us-orl.prod.surfshark.com_tcp.ovpn us-orl.prod.surfshark.com_udp.ovpn us-phx.prod.surfshark.com_tcp.ovpn us-phx.prod.surfshark.com_tcp.ovpn us-sea.prod.surfshark.com_udp.ovpn us-sfo.prod.surfshark.com_udp.ovpn us-sfo.prod.surfshark.com_tcp.ovpn us-sfo.prod.surfshark.com_tcp.ovpn us-slc.prod.surfshark.com_udp.ovpn us-slc.prod.surfshark.com_udp.ovpn us-slc.prod.surfshark.com_udp.ovpn</pre> |   |
| us-stc.prod.surfshark.com_udp.ovpn<br>us-stl.prod.surfshark.com_tcp.ovpn<br>us-tpa.prod.surfshark.com_tcp.ovpn<br>us-tpa.prod.surfshark.com_udp.ovpn<br>vn-hcm.prod.surfshark.com_tcp.ovpn                                                                                                    |   |
| <pre>vn-hcm.prod.surfshark.com_udp.ovpn za-jnb.prod.surfshark.com_tcp.ovpn za-jnb.prod.surfshark.com_udp.ovpn surfin@surfah:/etc/openvpn\$ sudo openvpn us-slc.prod.surfshark.com_udp.ovp 12:41:40 2020 0penvPN 2 4 4 x86 54 pc ligux com [55] (0pen55])] [170]</pre>                                                                                                    | n |
| [LZ4] [EPOLL] [PKCS11] [MH/PKTINFO] [AEAD] built on May 14 2019<br>12:41:40 2020 library versions: OpenSSL 1.1.1 11 Sep 2018, LZO 2.08<br>Enter Auth Username: fLw9TfyPZREep2n9ZYCVxDYs<br>Enter Auth Password: *******************                                                                                                    |   |

4. 您能在终端中看到"初始化序列已完成"行吗? 伟大的!这意味着您已成功连接到 Surfshark!

surfin@surfah: /etc/openvpn File Edit View Search Terminal Help 12:43:55 2020 OPTIONS IMPORT: route-related options modified 12:43:55 2020 OPTIONS IMPORT: --ip-win32 and/or --dhcp-option options modified 12:43:55 2020 OPTIONS IMPORT: peer-id set 12:43:55 2020 OPTIONS IMPORT: adjusting link\_mtu to 1656 12:43:55 2020 OPTIONS IMPORT: data channel crypto options modified 12:43:55 2020 Data Channel: using negotiated cipher 'AES-256-GCM' 12:43:55 2020 Outgoing Data Channel: Cipher 'AES-256-GCM' initialized with 256 bit key 12:43:55 2020 Incoming Data Channel: Cipher 'AES-256-GCM' initialized with 256 bit key 12:43:55 2020 ROUTE GATEWAY 192.168.10.8 /255.255.255.0 IFACE=enp0s1 7 HWADDR=08 12:43:55 2020 TUN/TAP device tun0 opened 12:43:55 2020 TUN/TAP TX queue length set to 100 12:43:55 2020 do\_ifconfig, tt->did\_ifconfig\_ipv6\_setup=0 12:43:55 2020 /sbin/ip link set dev tun0 up mtu 1500 12:43:55 2020 /sbin/ip addr add dev tun0 10.8.8.7/24 broadcast 10.8.8 .255 12:43:55 2020 /sbin/ip route add 0.0.0.0/1 via 10.8.8.1 12:43:55 2020 /sbin/ip route add 128.0.0.0/1 via 10.8.8.1 12:43:55 2020 Initialization Sequence Completed

5. 要断开 OpenVPN 连接,请打开终端并按Ctrl+C。

```
surfin@surfah: /etc/openvpn
                                                                            - • •
File Edit View Search Terminal Help
12:43:55 2020 TUN/TAP device tun0 opened
12:43:55 2020 TUN/TAP TX queue length set to 100
12:43:55 2020 do_ifconfig, tt->did_ifconfig_ipv6_setup=0
12:43:55 2020 /sbin/ip link set dev tun0 up mtu 1500
12:43:55 2020 /sbin/ip addr add dev tun0 10.8.8.7/24 broadcast 10.8.8
.255
12:43:55 2020 /sbin/ip route
12:43:55 2020 /sbin/ip route add 0.0.0.0/1 via 10.8.8.1
12:43:55 2020 /sbin/ip route add 128.0.0.0/1 via 10.8.8.1
12:43:55 2020 Initialization Sequence Completed
^C 29 12:45:44 2020 event_wait : Interrupted system call (code=4)
12:45:44 2020 SIGTERM received, sending exit notification to peer
12:45:45 2020 /sbin/ip route del 104.200.131.165/32
12:45:45 2020 /sbin/ip route del 0.0.0.0/1
12:45:45 2020 /sbin/ip route del 128.0.0.0/1
12:45:45 2020 Closing TUN/TAP interface
12:45:45 2020 /sbin/ip addr del dev tun0 10.8.8.7/24
12:45:45 2020 SIGTERM[soft,exit-with-notification] received, process
exiting
surfin@surfah:/etc/openvpn$
```

恭喜 - 您已在 Linux 设备上成功安装和配置 OpenVPN 连接!只要您处于连 接状态,您的位置就是私密的,并且您的敏感数据是安全的。

如果您有任何其他问题,我们的客户成功团队将通过实时聊天或<u>电子邮件</u> 24/7 全天候为您提供帮助。